# **ENIGMA II**

# Távfelügyeleti Vevő

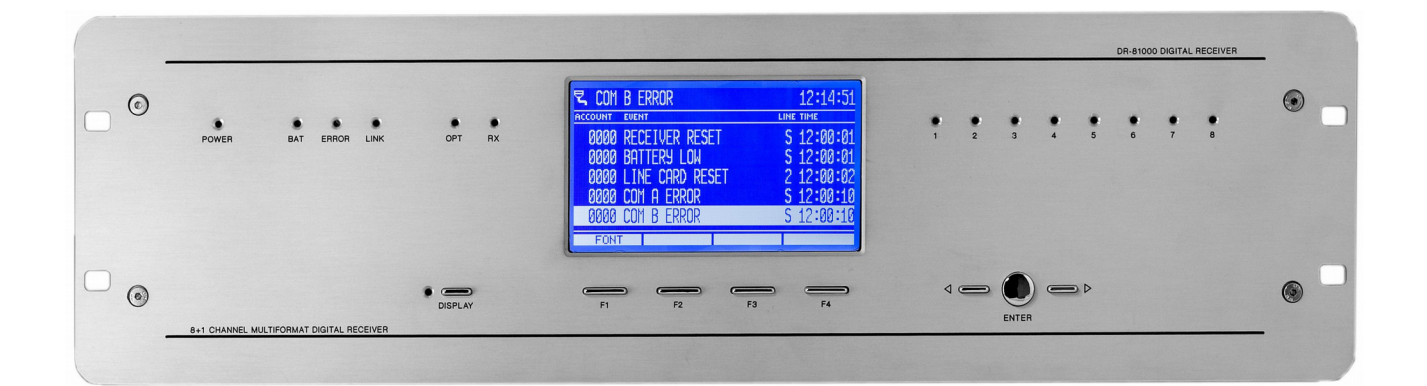

Programozói Kézikönyv

2014.10.10.

# TARTALOMJEGYZÉK

| 1. BEVEZETÉS                                            | 3  |
|---------------------------------------------------------|----|
| 2. RENDSZER FELÉPÍTÉS                                   | 4  |
| 2.1 CPM kártya                                          | 4  |
| 2.2 LC vonalkártya (opcionális)                         | 4  |
| 2.3 RC rádió vevő kártya (opcionális)                   | 5  |
| 2.4 PWR tápegység                                       | 5  |
| 2.5 IP kártya (opcionális)                              | 5  |
| 2.6 Felügyeleti szoftver kompatibilitás                 | 5  |
| 3. RENDSZER PROGRAMOZÁS A VEVŐ MENÜJÉBŐL                | 6  |
| 3.1 F3 (FUNKCIO) menü                                   | 7  |
| 3.2 F4 (BEALLIT) menü                                   | 8  |
| 3.3 IP kommunikáció állapot mód                         | 13 |
| 3.4 DISPLAY – kártya programozás és állapot ellenőrzés  | 14 |
| 3.5 DISPLAY / CARDS – telefonos vonalkártya programozás | 15 |
| 3.6 DISPLAY / RADIO – rádió vevő kártya programozás     | 16 |
| 4. RENDSZER PROGRAMOZÁS PC SZOFTVERREL                  | 17 |
| 5. HIBAELHÁRÍTÁS                                        | 19 |
| 6. ENIGMA II KÉSZÜLÉK TESZTELÉSE                        | 21 |
| 7. FIRMWARE FRISSÍTÉS ÉS EGYÉB FUNKCIÓK                 | 23 |
| 8. RENDSZER ÜZENETEK                                    | 26 |
| 9. KOMPATIBILITÁS                                       | 28 |
| 9.1 Telefonos vonalkártya kommunikációs formátumok      | 29 |

# 1. BEVEZETÉS

Köszönjük, hogy a mi termékünket választotta. Modern és megbízható távfelügyeleti rendszerünk nemcsak a legmagasabb szintű **biztonságot** garantálja, hanem **felhasználó-barát** kezelhetőségével, és **intelligens funkcióival** hasznos társat is jelent minden távfelügyelet életében.

A funkciók minél szélesebb körű kihasználása érdekében, kérjük, figyelmesen **olvassa végig** a *Programozói Kézikönyvet*.

A készülék biztonságos programozása és használata érdekében a telepítés során tartsa be a *Telepítői Kézikönyvben* foglaltakat, kiemelt figyelemmel a biztonsági előírásokra.

# 2. RENDSZER FELÉPÍTÉS

Az ENIGMA II távfelügyeleti vevő komplex és megbízható megoldást nyújt minden modern távfelügyeleti állomás kialakításához. Az eszköz IP-n, telefonvonalon és rádió csatornán keresztül képes fogadni a riasztó központok jelzéseit. Univerzális működésének köszönhetően az eszköz minden szabványos (és a legtöbb szabványtól eltérő) központ és kommunikátor jelzését fogadja. A megfelelő PC-s felügyeleti szoftverrel használva nemcsak megbízható jelzés biztonságot, hanem egyszerű kezelhetőséget is garantál. A rendszer a következő alkotóelemekből épül fel:

#### 2.1 CPM kártya

A központi feldolgozó kártya (CPM) vezérli a vevő működését. A CPM két soros portot (illetve 2 nagy sebességű USB portot), egy Ethernet portot, és egy párhuzamos nyomtató portot tartalmaz. A CPM kártya 2000 esemény tárolására alkalmas nem-felejtő memóriával rendelkezik. Ha a felügyeleti számítógéppel való kapcsolat megszakad, a vevő a memóriájában tárolja az eseményeket, a kapcsolat helyreállása után pedig automatikusan továbbítja őket. A CPM vezérli a grafikus LCD kijelzőt is, ahol a beérkező események megjelenítése mellett elvégezhetők a főbb beállítások is.

#### 2.2 LC vonalkártya (opcionális)

A vevő 8 darab LC vonalkártya csatlakoztatására ad lehetőséget. Minden egyes LC vonalkártya egy telefonvonal figyelésére képes. A vonalkártyák egyenként 500 esemény ill. hívószám tárolására alkalmas memóriával rendelkeznek. A hívás azonosítás (Caller ID) funkció beépített, a hívó fél telefonszáma tárolásra kerül és továbbítható a felügyeleti számítógépnek is. A vonalkártyák támogatják a kétirányú hangkapcsolatot is. A vonalkártyákat a CPM folyamatosan felügyeli. Bármilyen vonalkártya hibajelenség azonnal kijelzésre kerül az LCD kijelzőn, és továbbítódik a felügyeleti számítógépre. A vonalkártya szintén felügyeli a CPM-el való kapcsolatot. Ha hibát észlel, automatikusan önálló üzemmódra vált – folytatja az események vételét és saját memóriájában tárolja azokat. A vett események a CPM-el való kapcsolat helyreállásakor automatikusan továbbításra kerülnek.

## 2.3 RC rádió vevő kártya (opcionális)

Az opcionális RC rádió vevő kártya speciális vonalkártyaként üzemel a rendszerben – UHF rádión (440..450MHz) keresztül biztosítja az események vételét. Az RC kártya két független rádiócsatornát képes kezelni, amelyek a rendszerben "A" illetve "B" vonalkártyaként jelennek meg. Az események kezelése, tárolása és a CPM-el való kapcsolat felügyelete az LC2 vonalkártyákhoz hasonló módon történik. Önálló üzemben az RC2 kártya saját memóriájában 500 esemény tárolására képes, melyeket a kapcsolat helyreállásakor automatikusan jelent a CPM-nek.

## 2.4 PWR tápegység

A PWR szünetmentes tápegység látja el tápfeszültséggel a rendszer többi kártyáját. A bemenete 16.5 VAC / 18 VDC, ami egy külső hálózati transzformátorral / tápegységgel állítható el. A PWR akkumulátor töltővel rendelkezik, az akkuk a külső csatlakozókra köthetők. Hálózati kimaradás esetén automatikusan akkumulátoros táplálásra áll át. Az akku kapacitása 7 Ah és 15 Ah között kell legyen. A tápegység folyamatosan ellenőrzi a hálózati feszültség és az akku meglétét, állapotát és jelenti azt a CPM részére.

# 2.5 IP kártya (opcionális)

A vevő 8 darab IP Ethernet alapú vevőkártya csatlakoztatására ad lehetőséget. Az IP kártyák önállóan is működőképesek, egyedileg kezelik az Ethernet vonalon beérkező eseményeket, és a vevő belső buszán keresztül továbbítják azokat a vevő központi egységének. IP kártya használatával bővített IP vételi funkciók érhetők el (a vevőben levő központi CPM kártyához viszonyítva), emellett egy másodlagos Internet szolgáltató használatát is lehetővé teszi.

## 2.6 Felügyeleti szoftver kompatibilitás

A készülék a legtöbb általánosan használt felügyeleti szoftvercsomaggal kompatibilis.

Az alábbi programokkal a fejlesztés során egyedileg is ki volt próbálva:

- ALARM SYS (ajánlott)
- SIMS
- MYMAS

SIMS, MYMAS és más felügyeleti szoftvereknél a SURGARD vevőt kell kiválasztani.

# 3. RENDSZER PROGRAMOZÁS A VEVŐ MENÜJÉBŐL

A *Telepítői Kézikönyvben* leírtak pontos elvégzése után nekiláthatunk az ENIGMA II távfelügyeleti vevő beprogramozásához. A főbb beállítások elvégzésre a vevő egység menüjén keresztül is van lehetőségünk.

A készülék bejelentkező képernyőjének, LED kijelzéseinek és felhasználó kód nélkül is elérhető funkcióinak bemutatását a *Felhasználói Kézikönyv* tartalmazza.

|                   |                 |          |         |      | 09:17:46 |
|-------------------|-----------------|----------|---------|------|----------|
| ACCOUNT           | EVENT           |          |         | LINE | TIME     |
| 5451              | ZARA            | \S       | 01 001  | IP   | 11:35:37 |
| 5451              | BETC            | DRES     | 01 005  | IP   | 11:45:22 |
| 5451              | 51 ZONA RENDBEN |          | 01 005  | IP   | 11:45:24 |
| 5451              | NYITAS          |          | 01 001  | IP   | 11:50:39 |
| <mark>5451</mark> | MEG             | SZAKÍTÁS | 01 001  | IP   | 11:50:40 |
| BET               | U               | KODOK    | FUNKCIO |      | BEALLIT  |
|                   |                 |          |         |      |          |
| F1                |                 | F2       | F3      |      | F4       |

A vevő egység LCD kijelzőjén bekapcsolás és a rendszer felállása után a fenti képernyő jelenik meg. Az F1 – F4 gombok használatával (felettük az adott gombhoz rendelt funkció) lépkedhetünk a vevő készülék menüjében, és elvégezhetjük a *Felhasználói Kézikönyvben* nem említett, jelszóval védett beállításokat.

*Megj.:* A készülék első indítása után minden esetben javasolt a készülék alapértékre állítása: F3 (FUNKCIO) / F3 (RESET) / F1 (ALAPERT).

A készülék alapértelmezett jelszava: ENIGMA

Megj.: Az alapértelmezett jelszót mindig ajánlott átírni az EniTerm PC szoftverrel.

| CONSOLE |                   | VER: C  | PM2.60.BC06 |  |  |
|---------|-------------------|---------|-------------|--|--|
|         | KEREM A JELSZÓT ! |         |             |  |  |
|         | [*                | ]       |             |  |  |
| ABCDEFG | HIJKLMN           | OPQRSTU | VWXYZ       |  |  |
|         |                   |         |             |  |  |
| F1      | F2                | F3      | F4          |  |  |

A kód bevitele az egyes funkció gombokhoz rendelt betűk kiválasztásával lehetséges (többször egymás utáni megnyomással választhatunk betűt, törlés a ◀ gombbal, teljes kód jóváhagyása ENTER gomb, kilépés DISPLAY gomb). A kód bevitele után a vevőn az utolsó gombnyomástól számított 3 percig lehet belépni a kóddal védett menükbe (ismételt kódbevitel nélkül).

## 3.1 F3 (FUNKCIO) menü

| KULDES | NYOMTAT | RESET | VISSZA |
|--------|---------|-------|--------|
|        |         |       |        |
| F1     | F2      | F3    | F4     |

## F1 (KULDES)

A vevő esemény memóriájában tárolt adatok újraküldése a felügyeleti szoftvernek.

F1 (ELOZO 50) – Utolsó 50 esemény újraküldése a felügyeleti szoftvernek.

F2 (MAI NAP) – Az utolsó nap összes eseményének újraküldése a szoftvernek.

F3 (MIND) – Összes esemény újraküldése a felügyeleti szoftvernek.

## F2 (NYOMTAT)

Ha van nyomtató csatlakoztatva, a vevő memóriájában tárolt adatok nyomtathatók.

F1 (ELOZO 50) – Utolsó 50 esemény nyomtatása.

F2 (MAI NAP) – Az utolsó nap összes eseményének nyomtatása.

F3 (MIND) – Összes esemény nyomtatása.

#### F3 (RESET)

A vevő különböző szintű újraindítását szolgálja.

F1 (ALAPERT) – Esemény memória törlése és beállítások visszaállítása az alapértelmezett értékekre.

F2 (MEMORIA) – Esemény memória teljes törlése, vevő újraindítása.

F3 (RESET) – Vevő újraindítása, esemény törlés / beállítás visszaállítás nélkül.

F4 (VISSZA)

Egy menüpontot visszalép a vevő menüjében.

## 3.2 F4 (BEALLIT) menü

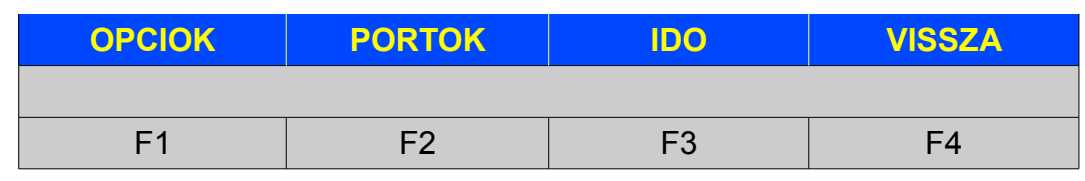

F1 (OPCIOK)

| CONSOLE      |          | VER: C | PM2.60.BC06 |
|--------------|----------|--------|-------------|
|              | СРМ О    | PCIOK  |             |
| ZUMMER MUKOL | DES IGEN |        |             |
|              |          |        |             |
|              |          |        |             |
|              |          |        |             |
|              |          |        |             |
| +            | _        | OLDAL  | VISSZA      |
|              |          |        |             |
| F1           | F2       | F3     | F4          |

A menüben a ◀ és ► gombok használatával választhatjuk ki a konfigurálni kívánt opciót (választott érték villog), az opciónál megadott érték változtatása pedig az F1 (+) és F2 (–) gombokkal lehetséges. ENTER gomb megnyomásával hagyhatók jóvá az elvégzett beállítások.

Az alábbi beállítások konfigurálása ajánlott:

# • ZÜMMER MŰKÖDÉS

IGEN – Az ENIGMA II zümmere be van kapcsolva, nyugtázatlan esemény esetén manuális nyugtázásig (ENTER gomb megnyomása) / szoftveres nyugtáig sípol.

NEM – Az ENIGMA II zümmere ki van kapcsolva, nyugtázatlan esemény esetén sem jelez.

| CONSOLE                                   |                               | VER: C | PM2.60.BC06 |
|-------------------------------------------|-------------------------------|--------|-------------|
|                                           | SOROS                         | PORT A |             |
| MUKODESI MOD<br>VEVO ID<br>PORT BEALLITAS | NORMAL<br>01<br>9600, 8, NIN( | CS     |             |
| +                                         | <u> </u>                      | OLDAL  | VISSZA      |
|                                           |                               |        |             |
| F1                                        | F2                            | F3     | F4          |

## F2 (PORTOK) / F1 (COM A) vagy F2 (COM B)

Az alábbi beállítások konfigurálása ajánlott:

MŰKÖDÉSI MÓD

NORMÁL – Az adott porton keresztül az ENIGMA II továbbítja az adatokat a távfelügyeleti szoftver irányába (PC csatlakozó alapértelmezett helye).

FOGAD – Az adott porton keresztül az ENIGMA II csak adatok vételére képes (másik vevő csatlakoztatásának helye, vagy tartalék port).

*Megj.:* A COM A és USB A csatlakozók egyenértékűek, ugyanúgy, ahogy a COM B és USB B csatlakozók is. Ne csatlakoztasson egyszerre eszközt a COM A és USB A csatlakozókra. Ha van rá lehetőség ajánlott a COM A-t használni USB A helyett.

*Megj.:* Ha bármilyen okból kifolyólag a távfelügyeleti vevő A soros portja meghibásodik, a B soros port teljes mértékben helyettesíti azt. Ehhez az A soros porton a MŰKÖDÉSI MÓD-ot kapcsolja FOGAD-ra, a B soros porton pedig NORMÁL-ra, valamint a PC csatlakozót dugja át az A soros portól a B soros portra. VEVŐ ID

Az opciónak egy távfelügyeleti szoftverre csatlakoztatott több vevő esetén van jelentősége, ha az egyes vevőknek külön számot adunk, akkor az esemény sorban látható, hogy az adott esemény melyik vevőről érkezett be.

PORT BEÁLLÍTÁS

Ebben a menüben ellenőrizhetők a soros port aktuális beállításai. Az alapértelmezett értékek: 9600 (Sebesség), 8, NINCS (Adat Bit és Paritás).

#### F2 (PORTOK) / F3 (TCP/IP)

A menüben a távfelügyeleti vevő IP paramétereivel kapcsolatos beállítások végezhetők el.

*Megj.:* Az IP paraméterek megváltoztatása után (ha az alapból nem kerül végrehajtásra) mindig indítsa újból a készüléket. Ehhez lépjen ki a menüből, majd F3 (FUNKCIO) / F3 (RESET) / F3 (RESET).

| CONSOLE                                                      |                                                           | VER: C                       | PM2.60.BC06 |
|--------------------------------------------------------------|-----------------------------------------------------------|------------------------------|-------------|
|                                                              | TCP/IP                                                    | OPCIOK                       |             |
| IP CIM<br>HALOZATI MASZI<br>ATJARO<br>VEVO PORT              | 192 168 00<br>< 255 255 255<br>000 000 000<br>270F (09999 | 1 240<br>5 000<br>0 000<br>) |             |
| PROGRAM PORT<br>IP FIGYELES<br>FIGYELES IDO<br>CID TESZT KOD | 0017 (00023)<br>Kl<br>05A0 (01440<br>16A3                 | TESZT SZURES                 | KI          |
| WEB HTTP PORT<br>WEB JELSZO                                  | 0050 (00080<br>KI                                         | ) SOROK                      | 024         |
| +                                                            | -                                                         | OLDAL                        | VISSZA      |
|                                                              |                                                           |                              |             |
| F1                                                           | F2                                                        | F3                           | F4          |

Az alábbi beállítások konfigurálása ajánlott:

IP CÍM

Itt adható meg az ENIGMA II készülék belső IP címe a helyi hálózatban. Figyeljen arra, hogy ne adjon meg olyan címet, amit más eszköz használ, vagy a rendszerben levő DHCP szolgáltató kioszthat.

#### HÁLOZATI MASZK

Az adott belső hálózatban használt hálózati maszk adható itt meg.

ÁTJÁRÓ

Ahhoz, hogy az eszköz opcionálisan kifele tudjon kommunikálni (pl.: WAN Tesztelés), minden esetben meg kell adni az átjáró IP címét is. Az átjáró a legtöbb esetben a rendszerben használt rooter belső IP címe.

• VEVŐ PORT (hexadecimális)

Itt adható meg az a port, amin keresztül az IP alapú (IP, GPRS) üzenetek beérkeznek a távfelügyeleti állomásra. A konfigurálás hexadecimális módban lehetséges, de zárójelben tízes számrendszerben is látható a konfigurált port.

• PROGRAM PORT (hexadecimális)

Itt adható meg az a port, amin keresztül távolról is lehetséges a vevő készülék programozása (Interneten keresztül). A konfigurálás hexadecimális módban lehetséges, de zárójelben tízes számrendszerben is látható a konfigurált port.

Megj.: A távoli programozáshoz a rooterben is engedélyezni kell a kommunikációra a vevő IP CÍM-ét és a PROGRAM PORT-ot (Port Forward / Virtual Server / NAT a rooterben).

• IP FIGYELÉS

Az opció bekapcsolt állapotában a vevő folyamatosan figyeli az első 255 (vevő indításától számítva) IP vonalon beérkező ügyfél azonosítót. Ha az adott ügyfél azonosítóval a FIGYELÉS IDŐ menüben beállított időközönként nem érkezik IP alapú esemény, a vevő kommunikáció elmaradás jelzést generál az adott ügyfél azonosítóval.

TESZT SZŰRÉS

Ha az IP FIGYELÉS be van kapcsolva, akkor ennek az opciónak a bekapcsolásával van lehetőség a teszt kódok vevő általi kiszűrésére. A CID TESZT KÓD menüben megadott eseménykódok kerülnek kiszűrésre, a vevő indítása / éjfél utáni első teszt esemény (ügyfél azonosítónként) mindig megjelenik.

FIGYELÉS IDŐ

Itt állítható be az az időintervallum, amin belül várja a vevő az IP kommunikációt az első 255 ügyfél azonosítóval. Ha az adott ügyfél azonosítóval a beállított időközönként nem érkezik IP alapú esemény, a vevő kommunikáció elmaradás jelzést generál az adott ügyfél azonosítóval.

#### CID TESZT KÓD

Itt adható meg a Teszt Esemény kódja CID kommunikációnál. A '0' karakter 'A' karakterként jelenik meg.

• WEB HTTP PORT (hexadecimális)

Az eszköz lehetőséget ad az eseménylista web böngészőn keresztüli megtekintésére. Ehhez az itt beállított portot kell konfigurálni. Ha nem 80-as portot használja, akkor megtekintéskor az IP cím / domain név után a portot is meg kell adnia.

Megj.: A web böngészőn keresztüli esemény lista megtekintéshez a rooterben is engedélyezni kell a kommunikációra a vevő IP CÍM-ét és a WEB HTTP Portot (Port Forward / Virtual Server / NAT a rooterben).

Megj.: Az eseménylista távoli megtekintésére Internet Explorer 8 vagy újabb ajánlott.

Megj.: A portok megadásánál csak olyan portokat használjon, ami nincs használatban más eszköz által (pl.: 110-et ne használjon).

SOROK

Az eseménylista web böngészőn keresztüli megtekintésekor az itt beállított számú esemény sor jelenik meg egy oldalon.

WEB JELSZÓ

KI – A web böngészőn keresztüli eseménylista hozzáféréshez nem kell jelszót használni.

BE – A web böngészőn keresztüli eseménylista hozzáféréshez jelszó használata szükséges.

*Megj.:* Az esemény lista megtekintéshez szükséges jelszó nem azonos az ENIGMA II készülék jelszavával. A *wpg.exe* szoftver használatával lehet kódot generálni. Ehhez meg kell adni, hogy milyen ügyfél azonosítót (*Account ID*) lehessen a kóddal megtekinteni (All = Mind), hány napig (*Validity*) legyen érvényes az adott kód (Unlimited = Korlátlan), és meg kell adni az ENIGMA II jelszavát (*Password*) a kód generáláshoz.

| Web-Password Generator v1.03   |                        |  |           |  |  |
|--------------------------------|------------------------|--|-----------|--|--|
| Account ID                     |                        |  | □ A11     |  |  |
| Validity (da<br>Receiver Pas   | /) 1<br>sword [        |  | Unlimited |  |  |
| Exit Generate                  |                        |  |           |  |  |
| Web<br>Password                |                        |  |           |  |  |
| Copy Web-Password to Clipboard |                        |  |           |  |  |
|                                | .: Digital Receiver :. |  |           |  |  |

*Megj.:* Az IP paraméterek megváltoztatása után mindig indítsa újból a készüléket. Ehhez lépjen ki a menüből, majd F3 (FUNKCIO) / F3 (RESET) / F3 (RESET).

#### <u>F3 (IDO)</u>

Dátum és Idő beállítás (kód nélküli funkció) részletek a Felhasználói Kézikönyvben.

## F4 (VISSZA)

Egy menüpontot visszalép a vevő menüjében.

## 3.3 IP kommunikáció állapot mód

Az eseménylista képernyőről a DISPLAY gomb hosszú (3 mp.) nyomásával léphetünk be az IP kommunikáció állapot módba, ahol az IP kommunikációval kapcsolatosan számos dolgot ellenőrizhetünk. A menü alatt a DISPLAY LED folyamatosan villog.

| CONSOLE         | ١                     | /ER: CPM2.60.BC06 |
|-----------------|-----------------------|-------------------|
|                 | CPM STATUS            |                   |
| IP : ON (FC4)   | 192 . 168 . 000 . 240 | 09999             |
| SCK : 001/255   | 255.255.255.000       | 00023             |
| TCM : 004/255   | 192.168.000.001       | 00080             |
|                 | 081 . 182 . 170 . 247 | OK                |
| 5451 UPDATE 000 | 05 14AA               |                   |
| 5451 UPDATE 000 | 05 16A2 x.            |                   |

A menüben a következő adatok láthatók: Vevő belső IP cím – Vevő port; Hálózati maszk

– Távprogramozás port; Átjáró – Web böngésző port; Külső IP – WAN figyelés állapota.

SCK = Nyitott socket száma, TCM = Figyelt eszköz szám IP Figyelés esetén.

A megjelenő IP eseményeknél pedig elöl az ügyfél azonosító (5451), utána az adott eszköz figyelési ideje (00005), végül pedig az eseménykód (14AA).

# 3.4 DISPLAY – kártya programozás és állapot ellenőrzés

A DISPLAY gomb megnyomása (DISPLAY LED folyamatosan világít) után a következő felületre jutunk:

| CARDS   |         | RADIO |     | 16:4    | 8:17 |
|---------|---------|-------|-----|---------|------|
| 1 OK    |         | A OK  |     |         |      |
| 2 OK    |         | l l   |     |         |      |
| 3       |         | B     |     |         |      |
| 4<br>E  |         |       |     |         |      |
| 6       |         | USB A | OK  | COM-B   | R    |
| 7       |         | LPT   |     | IPLINK  | OK   |
| 8       |         | AC    | OK  | BATTERY | OK   |
| 1 : OK  |         |       |     |         |      |
| HANG BE | BEALLIT | STAT  | USZ | BONTAS  | 5    |
|         |         |       |     |         |      |
| F1      | F2      | F     | 3   | F4      |      |

CARDS – Telefonos vonalkártyák / IP kártyák állapota

OK – Telefonos vonalkártya / IP kártya rendben.

RING – Beérkező csengetés a vonalkártyán.

INCOMING CALL – A vonalkártya fogadta a beérkező telefonhívást (megjelennek a beérkező eseménykódok).

VONAL HIBA – kártya rendben, de telefon vonal / IP vonal hiba van.

ID: xxx – Az xxx telefonszámról érkezik a hívás.

RADIO – Rádió vevő kártya csatornák állapota

OK – Rádió vevő kártya rendben (alatta a rádió jelszint skála).

Rádiós vétel esetén az esemény kódok láthatók, mögötte zárójelben a fogadott térerő (7 – ajánlott minimum, F – kiváló).

F1 (HANG BE / KI) – Hangszóró be / ki kapcsolása.

F3 (STATUSZ) – Kártya állapot (és firmware) megtekintése, RESET gombbal kártya újraindítása.

F4 (BONTAS) – Beragadt telefonhívás megszakítása.

# 3.5 DISPLAY / CARDS – telefonos vonalkártya programozás

A DISPLAY gomb megnyomása (DISPLAY LED folyamatosan világít), és a konfigurálni kívánt vonalkártya (CARDS 1 – 8) kiválasztása után az F2 (BEALLIT) gombbal léphet be az adott telefonos vonalkártya beállítás menüjébe.

| CONSOLE                     |                  | VER: C    | PM2.60.BC06 |
|-----------------------------|------------------|-----------|-------------|
|                             | KARTYA 1         | BEALLITAS |             |
| HSK HOSSZ<br>HIVO AZONOSITO | 120<br>D BEKAPCS |           |             |
| +                           | _                | OLDAL     | VISSZA      |
|                             |                  |           |             |
| F1                          | F2               | F3        | F4          |

Az alábbi beállítások konfigurálása ajánlott (ha szükséges):

HSK HOSSZ

Ha szükséges itt változtatható meg a kiadott Handshake és Kissoff jelzés hossza.

HIVO AZONOSITO

BEKAPCS – Az adott vonalkártyára beérkező hívások telefon száma megjelenik az ENIGMA II készülék LCD kijelzőjén is (ha a szolgáltatónál is engedélyezett a szám kijelzés és az Enigma II készüléken is be van kapcsolva a 'Hívó Azonosító Üzenet').

KIKAPCS – Az adott vonalkártyára beérkező hívások telefonszáma nem jelenik meg az ENIGMA II készülék LCD kijelzőjén.

*Megj.:* A funkció hasznos hibakeresésnél is távfelügyeletre való bekötéskor, hisz a telefonszám akkor is kijelzésre kerül, ha a kommunikációs formátum nem megfelelő.

*Megj.:* A kívánt vonalkártya (CARDS 1 – 8) kiválasztása után az F3 (STATUSZ) gombbal ellenőrizhető a vonalkártya firmware verziója (pl.: LC-2.20.BA14).

# 3.6 DISPLAY / RADIO – rádió vevő kártya programozás

A DISPLAY gomb megnyomása (DISPLAY LED folyamatosan világít), és valamelyik rádió vevő kártya csatorna (RADIO A – B) kiválasztása után az F2 (BEALLIT) gombbal léphet be a rádió vevő kártya beállítás menüjébe.

| CONSOLE                                                                                                    |                                                                                                    | VER: C                                                       | PM2.60.BC06 |
|----------------------------------------------------------------------------------------------------|----------------------------------------------------------------------------------------------------|--------------------------------------------------------------|-------------|
|                                                                                                    | KARTYA R                                                                                               | BEALLITAS                                                    |             |
| <ul> <li>A-CSATORNA</li> <li>KONFIGURACI</li> <li>VETELI AZON.</li> <li>SWR KIJELZES</li> <li>B-CSATORNA</li> <li>KONFIGURACI</li> <li>VETELI AZON.</li> <li>SWR KIJELZES</li> <li>ATJATSZO AZON.</li> </ul> | BEKAPCS<br>0 VEVO<br>01 01 01 0<br>5 18 40 90<br>KIKAPCS<br>0 VEVO<br>01 01 01 0<br>5 18 40 90<br>1F40 | 1–IR. MARAD<br>1 01 01 01 01<br>1–IR. MARAD<br>1 01 01 01 01 |             |
| +                                                                                                    | -                                                                                                    | OLDAL                                                        | VISSZA      |
|                                                                                                    |                                                                                                    |                                                              |             |
| F1                                                                                                    | F2                                                                                                    | F3                                                           | F4          |

Az alábbi beállítások konfigurálása ajánlott (ha szükséges):

• A / B CSATORNA

BEKAPCS – Az adott rádió vevő csatorna kapcsolható be rádiós vételhez.

KIKAPCS – Az adott rádió vevő csatornán kikapcsolható a rádiós vétel.

*Megj.:* Alap konfigurációban az A csatorna tartalmazza a készülékbe épített rádiós egységet, a B csatorna pedig csak akkor működik, ha külső rádiót csatlakoztatunk rá.

• VETELI AZON. (hexadecimális)

Itt állítható be, hogy az adott rádió csatornán milyen azonosítóval ellátott rádió adóktól fogadjon jelzést a vevő készülék. 8 különböző azonosító megadására van lehetőség.

Megj.: Ha valamelyik helyre 00 azonosító kerül beállításra, akkor a vevő nem szűr a rádió azonosítók között, az összes azonosítóval beérkező adást elveszi.

• SWR KIJELZES (hexadecimális)

Ha a vevő egységen be van kapcsolva a hangszóró, akkor a második szám jelenti azt a minimum értéket, aminél nagyobb rádiós zajszint már hanggal is kijelzésre kerül. Az első (min.) és harmadik (max.) számmal a kirajzolt térerő skála léptéke konfigurálható.

Megj.: Magasabb középső értékkel kiszűrhetők a folyamatos rádiós zajok, csak a valós beérkező eseményeknél lesz hangjelzés hallható.

Megj.: A rádiós beállítások alkalmazásához indítsa újra az ENIGMA II készüléket. Ehhez lépjen ki a menüből, majd F3 (FUNKCIO) / F3 (RESET) / F3 (RESET).

*Megj.:* Összetettebb rádiós rendszer esetén (átjátszók, több rádió vevő egység, kétirányú kommunikáció, stb.) minden esetben konzultáljon a forgalmazóval. *Megj.:* A rádió vevő kártya (RADIO A – B) kiválasztása után az F3 (STATUSZ) gombbal ellenőrizhető a rádió vevő kártya firmware verziója (pl.: RCM2.11.B223).

# 4. RENDSZER PROGRAMOZÁS PC SZOFTVERREL

A felügyeleti szoftverhez való csatlakoztatáshoz kösse össze a COM A (USB A) portot a felügyeleti PC soros portjával (USB csatlakozójával). A driverek telepítése alapesetben (Windows 7-től) automatikusan történik. Ezután a távfelügyeleti szoftverben kell elvégezni a megfelelő beállításokat (ez általában a vevő soros port beállítását jelenti).

Az AlarmSyS felügyeleti szoftverben ez a következőképp zajlik:

*Alarm Start* indítása → *Alarm Setup* indítása és bejelentkezés (ID: 1, Jelszó: 1) → Program Beállítások menü → Hardver Beállítások almenü → 1. Digitális vevő.

| Digitális vevő típu    | ISa ENIGMA II DR-81000                     |
|------------------------|--------------------------------------------|
| 🗸 A) eérkező ada       | atok érzékelése, és feldolgozása           |
| Portbeállítá           | OM5 - Baud Rate 9600 -                     |
| Adatbitek<br>száma 8 👱 | ] Paritás None 🚽 Stopbitek 1 📩             |
| HeartBeat (kapcs       | olatellenőrző) jel ismétlődésének ideje 30 |

A megjelenő ablakban alapesetben csak *A beérkező adatok érzékelése, és feldolgozása* opciót kell kipipálni, beállítani a megfelelő *COM portot* (ellenőrzés Windows-ban: *Vezérlőpult / Hardver / Eszközkezelő*), majd jóváhagyni a módosításokat. Ezután a vevőn a COM HIBA üzenet helyreáll, a felügyeleti szoftveren pedig megjelennek a vevőre érkező események.

*Megj.:* Ha IP kártyát közvetlenül szeretne felügyeleti szoftverhez csatlakoztatni (kártya USB-n), akkor a Baud Rate (komm. sebesség) értéket állítsa 57600-ra a szoftverben.

A távfelügyeleti vevő programozása alapesetben soros porton (bármelyik COM port vagy USB) lehetséges, a megfelelő IP beállítások elvégzése után pedig Ethernet hálózaton keresztül is. A programozáshoz használja az *EniTerm* szoftvert. A programozás lépései a következők:

1. Indítsa el az *EniTerm* szoftvert.

Megj.: PC-ről való programozás során az összes paraméter konfigurálása lehetséges.

- 2. Annak megfelelően, hogy mit szeretne programozni, válassza ki a megfelelő ET (alap beállítás) fájlt:
  - CPM.et CPM (vevő) programozása
  - LC.et LC (vonalkártya) programozása
  - RC.et RC (rádió vevő kártya) programozása
  - IP.et IP Ethernet vevőkártya programozása
- 3. A *Kommunikáció / Port Beállítás* menüben állítsa be a programozáshoz használt kommunikációs portot / IP címet.

| Port beállítások<br>© Soros port                                                                            | <       | СОМ2               |  |  |  |
|----------------------------------------------------------------------------------------------------|---------|--------------------|--|--|--|
| Sebesség (bps)                                                                                              | ET File | Terminal<br>9600 👻 |  |  |  |
| Adatbitek                                                                                                   | 8 💌     | 8 🔹                |  |  |  |
| Paritás                                                                                                    | None 💌  | None 💌             |  |  |  |
| Stopbitek                                                                                                   | 1 💌     | 1 🔹                |  |  |  |
| IP cím : port     I92.168.1.242     : 23     Utoljára használt IP cím és port     Jelszó     Eátható jelszó |         |                    |  |  |  |
| Kilépés OK                                                                                                  |         |                    |  |  |  |

4. A Kommunikáció / Olvasás menüre kattintva olvassa be a beállításokat az eszközből.

Megj.: LC vonalkártya esetén vonalkártya választás is szükséges a felugró ablakban.

| Eszköz verzó: CA02<br>Adatok olvasása |          |          |
|---------------------------------------|----------|----------|
|                                       |          | 32.35%   |
| <b>Stop</b> Close                     | COM2:960 | 10,8,N,1 |

A pirossal kiemelt firmware verzió jelentése (hexadecimális formátum):

C – 12 (2012)

A – 10 (Október)

02 – 2 (másodika)

#### 5. Az EniTerm szoftverfelületen végezze el a használni kívánt beállításokat.

Megj.: A szoftverfelületen használható beállítások leírását a EniTerm súgó tartalmazza.

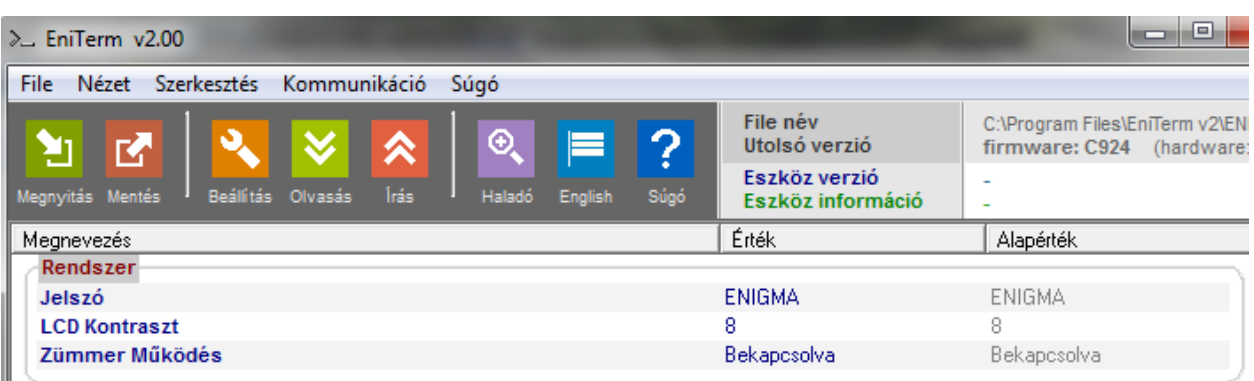

6. A Kommunikáció / Írás menüre kattintva küldje el a beállításokat az eszköznek. Megj.: LC vonalkártya esetén vonalkártya választás is szükséges a felugró ablakban. Megj.: Adat küldés (és olvasás) alatt látható a vevő CPM firmware verziója.

# 5. HIBAELHÁRÍTÁS

**HIBA:** Bármilyen működési (funkcionális) probléma az eszköz használata alatt. **MEGOLDÁS:** A legfrissebb firmware verzió használatával (lásd *Firmware frissítés*) ezen problémák jelentős része kiküszöbölhető.

HIBA: Az eszköz látszólagos ok nélkül, gombnyomáskor, képernyő vagy a készülék ház érintésekor újraindul, esetleg lefagy.

**MEGOLDÁS:** A vevő földelése nincs (megfelelően) bekötve, és az elektrosztatikus feltöltődés problémát okoz. Csak megfelelő földeléssel használja a készüléket, a földelés nélküli használat károsíthatja a készüléket, és nem garanciális probléma.

HIBA: Nincs kapcsolat a felügyeleti PC és a vevő készülék között (COM HIBA).

**MEGOLDÁS:** Ellenőrizze, hogy a vevő és a PC oldali COM port kábel megfelelően vane bedugva. A PC-n a *Vezérlőpult / Hardver / Eszközkezelő* ablakban ellenőrizze, hogy az ENIGMA II kábel bedugásakor / kihúzásakor megjelenik / eltűnik-e valamelyik COM port a listából, és hogy melyik az. Nézze meg, hogy a felügyeleti szoftver erre a COM portra van-e beállítva. **HIBA:** Az IP beállítások elvégzése ellenére mégsem érkeznek be az IP események. **MEGOLDÁS:** A megfelelő portokat a rooterben is konfigurálni kell (Port forward).

**HIBA:** A vevő készüléken látható esemény elnevezések hiányosak, pontatlanok. **MEGOLDÁS:** A vevő készülékben az új funkciók miatt megjelenhetnek új menüpontok, tehát a vevő menü nyelvet is időnként frissíteni kell (lásd *Firmware frissítés*).

HIBA: A vevő készüléken furcsa belső üzenetek jelennek meg 0000 azonosítóval.MEGOLDÁS: Lehetséges, hogy valamelyik külső eszköznél (riasztó központ) 0000 ügyfél azonosító lett beállítva. Sehol ne használjanak 0000 ügyfél azonosítót.

#### HIBA: A vevőn Hibás hívás a vonalkártyán üzenet jelenik meg.

**MEGOLDÁS:** Alapvetően ez nem hiba, csak azt jelzi, hogy a telefonvonalon beérkező kommunikációs formátum hibás, nem tudja megfelelően kezelni az ENIGMA II. A hiba megfelelő kommunikációs formátum használatával megoldódik. Ha ezt a riasztó központ nem tudja (régi központoknál lehet ilyen), akkor a forgalmazói ajánlásnak megfelelően a handshake beállítások módosításával megoldható lehet a probléma.

HIBA: A vevő készülék hibásan veszi a beérkezett esemény adatokat.

**MEGOLDÁS:** Zajos, gyenge vonalnál (pl.: GSM) ez előfordulhat. Ügyelni kell arra is, hogy a vevő készülék minden 'A' hexa számjegyet átfordít '0'-ra.

HIBA: Rádió vevő kártyán keresztül nem érkezik be az esemény.

**MEGOLDÁS:** Ellenőrizze, hogy a rádió adóban beállított vevő azonosító megfelel-e az ENIGMA II vevő készülék RC kártyájában beállított vevő azonosító beállításoknak.

#### HIBA: Az eszköz valamilyen külső hatás következtében lefagy.

**MEGOLDÁS:** F3 (FUNKCIO) / F3 (RESET) / F3 (RESET) gombokkal szoftveres újraindítás, ha nem megy, a vevő hátoldalán levő reset gombbal hardveres újraindítás.

HIBA: Az eszköz ok nélkül folyamatosan küldi az eseményeket a felügyeleti szoftverre.
MEGOLDÁS: Az eszköz esemény memóriájának törlése az F3 (FUNKCIO) / F3 (RESET) / F2 (MEMORIA) gombokkal.

# 6. ENIGMA II KÉSZÜLÉK TESZTELÉSE

A beállítások elvégzése után lehetséges az ENIGMA II készülék tesztelése. A tesztelés emellett akkor is hasznos lehet, ha egy adott helyről szeretnénk IP üzeneteket küldeni, hiszen az ottani hálózatra kötött tesztelő szoftver jelentős mértékben megkönnyíti az ellenőrzést. A teszteléshez az ipt.exe szoftver használható az alábbi módon:

| IP Communication Tester v1.03                                 |                                   |                             |             |  |  |
|---------------------------------------------------------------|-----------------------------------|-----------------------------|-------------|--|--|
| Local IP (Name)<br>You                                        | 192.168.1.179<br>r IP: 81.182.46. | (Richard-PC)<br>243         | )           |  |  |
| Receiver IP address     123.0.189.17       Domain             |                                   |                             |             |  |  |
| <b>Receive Port</b><br>Shell (Telnet) Port<br>Web-Server Port | 9999<br>23<br>80                  | TCP<br>Pass<br>Pass<br>Pass | UDP<br>Pass |  |  |
| Exit                                                          | Options                           | Test                        |             |  |  |

- 1. Meg kell adni a távfelügyeleti állomás IP címét vagy Domain nevét.
- Be kell állítani a távfelügyeleti állomás elérésére használt portokat (*Receive Port* = Vevő port; *Shell (Telnet) Port* = Távoli programozás port; *Web Server Port* = Web böngészőn keresztüli eléréshez használt port).
- 3. A Test gombra kattintva látható, hogy sikeres (PASS) vagy sikertelen (FAIL) a teszt.
- 4. További beállítások elvégzése az Options menüben lehetséges:
  - Enable TCP Test Report = TCP kapcsolat tesztelése teszt üzenettel;
  - Enable UDP Test Report = UDP kapcsolat tesztelése teszt üzenettel;
  - Invisible TCP/UDP Test = A teszt üzenet nem jelenik meg a vevőn;
  - Enable AES Crypted Test Report / AES Key = AES titkosítás funkció tesztelése.

Az Enigma II készülékre beérkező események ellenőrzésének praktikus módja a web böngészőn keresztüli elérés. Ehhez mindössze egy web böngészőbe (Internet Explorer ajánlott) be kell írni az Enigma II készülék IP címét (és portját, ha az eltér a 80-astól), és már láthatók is a készülékre beérkező események.

Megj.: A web böngészőn keresztüli esemény lista megtekintéshez a rooterben engedélyezni kell a kommunikációra a vevő HTTP Portját.

Megj.: A web böngészőn keresztüli elérés a wpg.exe szoftver által generált kód használatához is köthető.

Megj.: A funkció beállításait részletesebben a vevő TCP/IP port beállításaiban találja meg a kézikönyvben.

A web böngészőben az alábbihoz hasonló, lapozható és frissíthető felület jelenik meg:

| Event Log |         | ID: All              | 2012/03/28 14:58:29 |                     |  |
|-----------|---------|----------------------|---------------------|---------------------|--|
| Memory    | Account | Event                | Line                | Date&Time           |  |
| 1E30      | 0000    | IP LINK AKTIV        | S                   | 2012/03/28 14:58:24 |  |
| 1E10      | 0000    | KARTYA UJRAINDUL     | 2                   | 2012/03/28 14:58:24 |  |
| 1DF0      | 0000    | KARTYA UJRAINDUL     | 1                   | 2012/03/28 14:58:24 |  |
| 1DE0      | 0000    | VEVO SZABOTAZS       | S                   | 2012/03/28 14:58:24 |  |
| 1DD0      | 0000    | VEVO UJRAINDULT      | S                   | 2012/03/28 14:58:24 |  |
| 1DC0      | 0000    | PROGRAM MOD          | S                   | 2012/03/28 14:58:05 |  |
| 1DB0      | 0000    | PROGRAM VEGE         | S                   | 2012/03/28 14:57:55 |  |
| 1DA0      | 0000    | PROGRAM MOD          | S                   | 2012/03/28 14:57:52 |  |
| 1D80      | 5451    | Jelentes hiba 99 009 | 1                   | 2012/03/28 14:51:59 |  |
| 1D60      | 5451    | Megszakitas 01 001   | 1                   | 2012/03/28 14:51:55 |  |
| 1D40      | 5451    | Panik 09 001         | 1                   | 2012/03/28 14:51:52 |  |
| 1D20      | 5451    | Nyitas 03 001        | 1                   | 2012/03/28 14:51:49 |  |

Refresh

< Page 1

Megj.: Ha a web böngészőben a vevő IP cím után beírja a /list.php?a=1234 parancsot, akkor csak a megadott ügyfélszámú események jelennek meg a listában (jelen esetben 1234 ügyfélszámúak). Például: 74.125.232.210:8800/list.php?a=54A5 (csak az 5405-ös ügyfélszámú események jelennek meg a listában).

Megj.: Az ügyfélszámnál a '0' számjegyek helyett mindig 'A' legyen megadva.

Megj.: Az IP Ethernet vevő kártya állapota és eseménylistája szintén megtekinthető web böngészőn keresztül, a kártya IP címének megadása után.

# 7. FIRMWARE FRISSÍTÉS ÉS EGYÉB FUNKCIÓK

Az új funkciók használata, és az esetleges hibák előfordulása miatt rendszeresen ajánlott az eszköz CPM kártyájának (maga az ENIGMA II egység), LC kártyájának (telefonvonali vevő kártya), IP kártyájának (IP bővítő kártya) és RC kártyájának (rádió vevő egység) frissítése.

A frissítés lépései a következők:

- 1. Szerezze be a forgalmazótól a legfrissebb firmware fájlokat (CPM / LC / IP / RC).
- Az EniTerm szoftverrel mentse le a frissíteni kívánt kártya (CPM / LC / IP / RC) beállításait (lásd 4. Rendszer programozás PC szoftverrel fejezet). Ha fut, kapcsolja ki a felügyeleti szoftvert.
- 3. Indítsa el a frissítéshez használt Enigma II Uploader programot.

| ENIGMA II Uploader v1.25 (COM1:9600,8,n,1)                                                                                                    |                                                                                                    |  |  |  |  |  |
|----------------------------------------------------------------------------------------------------|----------------------------------------------------------------------------------------------------|--|--|--|--|--|
| A firmware módosítása előtt olvassa ki és mentse le az eszköz beállításait!                                                                                                    |                                                                                                    |  |  |  |  |  |
| <b>1. Lépés</b><br>Válassza ki a megfelelő programozási típust                                                                                                    | <b>2. Lépés</b><br>Zárja be a vevőhöz csatlakoztatott felügyeleti szoftvert                                                                                                    |  |  |  |  |  |
| Programozás a CPM-en keresztül<br>CPM (COM-A,USB-A)<br>CPM Adatfájl<br>CLC - Telefonos Vonalkártya<br>RC - Rádiókártya<br>Közvetlen kártya programozás<br>IP Kártya (USB)<br>CRC, LRR2 - Rádiókártya (RSP) | 3. Lépés       Image: Construction of the sector of the sector of the sect |  |  |  |  |  |
| File név<br>Verzió                                                                                                    | File verzió<br>Státusz                                                                                                    |  |  |  |  |  |
| Kilépés Súgó English                                                                                                    | Új << Előző Tovább >>                                                                                                    |  |  |  |  |  |

4. Válassza ki mit szeretne frissíteni (1. LÉPÉS), majd TOVÁBB.

CPM – CPM kártya (cpm.bot) frissítése;

*CPM Adatfájl* – Vevő nyelv (cpm.bin) / Web böngésző menü (cpm.dat) / Web logó (.jpg) frissítése;

LC Telefonos Vonalkártya – Telefonos vonalkártya (lc.bot) frissítése;

RC Rádiókártya – Rádió vevő kártya frissítése;

*IP Kártya (USB)* – IP bővítő kártya (ip.ipx) frissítése – CPM-n keresztül nem frissíthető! *RC*, *LRR2* – *Rádiókártya* – Rádió repeater készülék frissítése.

5. Az IP Kártya frissítés választása esetén a következő felület jelenik meg:

| 📁 IP Uploader                                                                                                    | <b>×</b>                                     |
|----------------------------------------------------------------------------------------------------|----------------------------------------------|
| Kommunikációs beállítások         Soros port         Com port       Sebesség         COM6       \$57600         Ethernet         IP-cím         192       168       0       128         Kiválaszt | Kapcsolódás     File betöltése     Frissîtés |
|                                                                                                    | ·                                            |

6. Válassza ki a frissítéshez használt új firmware fájlt (2. LÉPÉS), majd TOVÁBB.

Megj.: IP2 kártya esetén a Kapcsolódás / File betöltése menüpontban választható ki a használni kívánt ip.ipx firmware fájl.

7. Válassza ki a COM portot, amire a vevő csatlakoztatva van (3. LÉPÉS), és TOVÁBB.

Megj.: IP kártya esetén a sebesség mindig 57600 legyen. IP kártya Etherneten keresztüli firmware frissítése csak belső hálózatban lehetséges.

Megj.: A telefonos vonalkártyák frissítése egyesével lehetséges, a kártyák kiválasztása után.

8. A START gombbal indítható a frissítés folyamata.

9. A frissítés végén az *EniTerm* szoftverrel töltse vissza az elmentett kártya (CPM / LC / IP / RC) beállításokat (lásd *4. Rendszer programozás PC szoftverrel* fejezet).

10. Az új funkciók használatához szükséges lehet a legújabb *EniTerm* szoftver beszerzése is, a legfrissebb ET (beállítás) fájlokkal – töltse le és azt használja ezután.

*Megj.:* Ha a *CPM* firmware frissítés alatt bármilyen probléma történik (áramszünet, kábel kihúzás, egyéb), akkor ismételje meg a frissítést a 3. ponttól (*Enigma II Uploader* indítása). Ha a frissítés ismétlése közben a rendszer bárhol hibaüzenetet ad, a következőket próbálja meg:

- A használt COM port kiválasztása után (6. pont, 3. LÉPÉS) válassza a Kiválasztott Sebesség (Ellenőrzés nélkül) opciót, állítsa a sebességet 57600-ra.
- Kapcsolja ki az ENIGMA II készülék tápellátását.
- Kapcsolja vissza az ENIGMA II készülék AC tápellátását, a tápellátás bekapcsolása után azonnal kattintson rá a START gombra a frissítés indításához.

Az ENIGMA II készülékben megjelenő események és menüpontok nevei is frissíthetők. Ehhez a *Enigma II Uploader* program elindítása után válassza a *CPM Adatfájl* feltöltés funkciót, majd válassza a legfrissebb (forgalmazótól beszerzett) nyelvfájlt (pl.: cpm250\_HBA14.bin fájl) a frissítéshez.

#### Megj.: Egyedi esemény szöveg az EniTerm szoftver / Codetable.et fájlokkal.

A web böngészőn keresztüli eseménylista hozzáférésnél a távfelügyeleti cég logója is megjelenhet. Ehhez a logót az *Enigma II Uploader* program elindítása után a *CPM Adatfájl* funkcióval fel kell tölteni.

*Megj.:* A logó ajánlott felbontása 600 (széles) x Bármilyen (magas), JPG formátumú, és mérete nem lehet nagyobb 20 kbyte-nál.

A web böngészőn megjelenő felület frissítéséhez szintén az *Enigma II Uploader* program *CPM Adatfájl* feltöltés funkciója használható. A használni kívánt cpm.dat fájl feltöltése után már a legfrissebb web böngésző felület látható.

*Megj.:* IP kártya web böngésző felülete csak a kártya web böngésző oldalán keresztül frissíthető, az *Adatfeltöltés* menüpont alatt. Ha a webes felület bármilyen okból kifolyólag nem érhető el, akkor az IP cím után beírt /mpfsupload parancs használatával (pl.: 192.168.1.232/mpfsupload) betölthető az ip.bin fájl. Az alapértelmezett jelszó a web fájl feltöltéséhez: 1234.

# 8. RENDSZER ÜZENETEK

| Rendszer Üzenet  | Kód  | Leírás                                                                                               |
|------------------|------|----------------------------------------------------------------------------------------------------|
| AC HIBA          | 81   | Nincs hálózati feszültség                                                                            |
| AC RENDBEN       | 82   | Hálózati feszültség helyreállt                                                                       |
| AKKU HIBA        | 83   | Nincs akku, vagy a töltöttség nem megfelelő                                                          |
| AKKU RENDBEN     | 84   | Akku csatlakoztatva, akkutöltés megfelelő                                                            |
| COM A HIBA       | 85   | Kommunikációs hiba a COM A porton                                                                    |
| COM A RENDBEN    | 86   | Kommunikációs hiba helyreállt a COM A porton                                                         |
| COM B HIBA       | 87   | Kommunikációs hiba a COM B porton                                                                    |
| COM B RENDBEN    | 88   | Kommunikációs hiba helyreállt a COM B porton                                                         |
| TCP/IP HIBA      | 89   | Jövőbeli használatra                                                                                 |
| TCP/IP RENDBEN   | 8A   | Jövőbeli használatra                                                                                 |
| IP LINK HIBA     | 8B   | Hálózati kábel nincs csatlakoztatva                                                                  |
| IP LINK AKTIV    | 8C   | Hálózati kábel csatlakoztatás rendben                                                                |
| NYOMTATO HIBA    | 8D   | A nyomtató ki van kapcsolva, vagy kifogyott a papír                                                  |
| NYOMTATO RENDBEN | 8E   | A nyomtató készen áll                                                                                |
| VEVO UJRAINDULT  | 8F   | Vevő újraindulás történt                                                                             |
| IDO BEALLITVA    | 91   | A vevő dátum és idő beállítva                                                                        |
| PROGRAM MOD      | 92   | Programozás a soros porton keresztül                                                                 |
| PROGRAM VEGE     | 93   | Soros porton keresztüli programozás vége                                                             |
| TAVPROGRAMOZAS   | 94   | Programozás a IP hálózaton keresztül                                                                 |
| TAVPROGRAM VEGE  | 95   | IP hálózaton keresztüli programozás vége                                                             |
| KEZI NYUGTAZAS   | 96   | Események manuális nyugtázása a készüléken                                                           |
| JELSZO RENDBEN   | 97   | Sikeres jelszó megadás a készülék menüjében                                                          |
| JELSZO ROSSZ     | 98   | Hibás jelszó megadás a készülék menüjében                                                            |
| VEVO SZABOTAZS   | 99   | Vevő szabotázs (ha a tamper engedélyezett)                                                           |
| VEVO RENDBEN     | 9A   | Vevő szabotázs helyreállás (ha engedélyezett)                                                        |
| IP WAN HIBA      | 9B   | Külső WAN kapcsolat tesztelése sikertelen                                                            |
| IP WAN RENDBEN   | 9C   | Külső WAN kapcsolat tesztelése rendben                                                               |
| BUFFER MEGTELT   | 9E   | Memória túlcsordulás COM A porton                                                                    |
| BUFFER MEGTELT   | 9F   | Memória túlcsordulás COM B porton                                                                    |
| IP HIBA          | 1692 | Az adott ügyfél azonosítóról a megadott időn belül<br>nem érkezett IP kommunikáció (komm. elmaradás) |
| IP RENDBEN       | 3692 | Az adott ügyfél azonosítónál az IP kommunikáció elmaradás helyreállt                                 |

| Rendszer Üzenet  | Kód | Leírás                                               |
|------------------|-----|------------------------------------------------------|
| KARTYA UJRAINDUL | E0  | Vonalkártya újraindulás                              |
| VONAL HIBA       | 20  | Telefonvonal hiba                                    |
| VONAL RENDBEN    | 30  | Telefonvonal hiba helyreállt                         |
| HIBAS HIVAS      | 40  | A fogadott hívás hibás, nincs adatvétel a vevőn      |
| HIBAS ADAT       | 10  | A fogadott adatok hibásak, hiányosak                 |
| HIVAS VEGE       | 50  | Hívás megszakítás a felhasználó által (vonal bontás) |
| KARTYA HIBA      | D0  | Belső kommunikációs hiba a vonalkártyával            |

| Rendszer Üzenet  | Kód | Leírás                                                                              |  |  |  |  |
|------------------|-----|-------------------------------------------------------------------------------------|--|--|--|--|
| ADATFAJL MODOSIT | B1  | IP vevőkártya web böngésző adatfájl módosítva                                       |  |  |  |  |
| BEALLIT MODOSIT  | B2  | IP vevőkártya beállítások módosítása                                                |  |  |  |  |
| PROGRAM MOD      | B3  | IP vevőkártya programozás a soros porton / IP-n keresztül                           |  |  |  |  |
| PROGRAM VEGE     | B4  | IP vevőkártya soros porton keresztüli / IP-n keresztüli<br>programozás vége         |  |  |  |  |
| COM HIBA         | B5  | IP vevőkártya kommunikációs hiba az USB porton (felügyeleti szoftverrel)            |  |  |  |  |
| COM RENDBEN      | B6  | IP vevőkártya kommunikációs hiba helyreállt az USB porton (felügyeleti szoftverrel) |  |  |  |  |
| TCP/IP HIBA      | B7  | IP vevőkártya TCP/IP kapcsolat hiba                                                 |  |  |  |  |
| TCP/IP RENDBEN   | B8  | IP vevőkártya TCP/IP kapcsolat helyreállás                                          |  |  |  |  |
| IDO BEALLITVA    | B9  | IP vevőkártya dátum és idő beállítva                                                |  |  |  |  |
| FIRMWARE FRISSIT | B0  | IP vevőkártya firmware frissítve                                                    |  |  |  |  |
| LAN HIBA         | BB  | IP vevőkártya LAN tesztelés (átjáró) sikertelen                                     |  |  |  |  |
| LAN RENDBEN      | BC  | IP vevőkártya LAN tesztelés (átjáró) sikertelen                                     |  |  |  |  |
| VEVO UJRAINDULT  | BD  | IP vevőkártya újraindulás történt                                                   |  |  |  |  |
| IP WAN HIBA      | BE  | IP vevőkártya külső WAN kapcsolat tesztelése sikertelen                             |  |  |  |  |
| IP WAN RENDBEN   | BF  | IP vevőkártya külső WAN kapcsolat tesztelése rendben                                |  |  |  |  |

*Megj.:* A rendszer üzenetek 0000 ügyfél azonosítóval kerülnek küldésre (kivéve az IP HIBA / IP RENDBEN üzenetek, melyek azzal az ügyfél azonosítóval kerülnek küldésre, ahonnan elmaradt az IP kommunikáció).

# 9. KOMPATIBILITÁS

Az ENIGMA II vevőkészülék az alábbi eszközökkel és szoftverekkel kompatibilis:

Felügyeleti szoftver

- ALARM SYS (ajánlott)
- SIMS
- MYMAS

SIMS, MYMAS és más felügyeleti szoftvereknél a SURGARD vevőt kell kiválasztani.

IP kommunikátorok

- VILLBAU VBIP, VBIP PRO, VBIP-G
- SECOLink LAN800

#### GPRS kommunikátorok

- VILLBAU VBIP-G
- Dir-Con IP GSM
- DSC GS3055
- MaxTeam Wmax-800
- SECOLink GSV2, GSV6
- SECOLink GSV3, GSV4M
- TELL ecoLINE SIA
- WM M2M Easy Communicator

Rádió típusok

- VILLBAU VBRC4
- VILLBAU VBRC5

| Név                   | HSK      | Adat          | Seb.   | Formátum               | Ext | Kissoff   |
|-----------------------|----------|---------------|--------|------------------------|-----|-----------|
| Ademco Slow           | 1400 Hz  | 1900 Hz Pulse | 10 bps | 3/1, 3/2, 4/1, 4/2     | +   | 1400 Hz   |
| Silent Knight Fast    | 1400 Hz  | 1900 Hz Pulse | 14 bps | 3/1, 3/2, 4/1, 4/2     | +   | 1400 Hz   |
| Franklin Sescoa       | 2300 Hz  | 1800 Hz Pulse | 20 bps | 3/1, 3/2, 4/1, 4/2     | +   | 2300 Hz   |
| Radionics             | 1400 Hz  | 1800 Hz Pulse | 40 bps | 3/1, 4/2, 3/1+p, 4/2+p | +   | 1400 Hz   |
| Radionics             | 2300 Hz  | 1800 Hz Pulse | 40 bps | 3/1, 4/2, 3/1+p, 4/2+p | +   | 2300 Hz   |
| Sescoa SuperSpeed     | 2300 Hz  | 1800 Hz Pulse | 40 bps | 4/3+p                  | _   | 2300 Hz   |
| Contact ID            | Dual     | DTMF          |        | Contact ID             | _   | 1400 Hz   |
| Sur-Gard              | 2300 Hz  | DTMF          |        | 4/1, 4/2, 4/3, 4/3+p*  | _   | 2300 Hz   |
| Sur-Gard 1400         | Dual     | DTMF          |        | 4/1, 4/2, 4/3, 4/3+p*  | -   | 1400 Hz   |
| Ademco Express        | Dual     | DTMF          |        | 4/2                    | _   | 1400 Hz   |
| Acron DTMF            | Dual     | DTMF          |        | 4/8                    | -   | 1400 Hz   |
| Ademco HighSpeed      | Dual     | DTMF          |        | 4/8/1                  | _   | 1400 Hz   |
| SIA FSK level 1, 2, 3 | FSK mark | FSK 110-300   | baud   | SIA data packets       | _   | tone/data |
| BodyGuard CID 2W      | DTMF     | DTMF          |        | Contact ID             | _   | DTMF      |
| NGN FB Request        | 2100Hz   | _             | _      | _                      | _   | _         |

# 9.1 Telefonos vonalkártya kommunikációs formátumok

\* A formátum vétele függ a telefonos vonalkártya beállításaitól.